# How to take a free trial ?

455 Riya Francis August 9, 2024 Getting Started 3971

### How do I issue a free trial license in Ezeelogin

**Overview:** This article outlines the steps to register for an Ezeelogin customer portal account, activate a 30-day free trial, and manage your license, including adding remote servers during the trial period.

**Step 1.** Register your email on our <u>customer portal</u>. Provide your email, solve the ReCaptcha and click on the **Submit** button.

### Ezeelogin portal

| mail*                                                                    |                                                                                                    |                                            |
|--------------------------------------------------------------------------|----------------------------------------------------------------------------------------------------|--------------------------------------------|
| tiyaezee@gmail.com                                                       |                                                                                                    |                                            |
| V I'm not a robot                                                        | reCAPTCHA<br>Privacy - Teims                                                                                       |                                            |
| Submit I have the regist                                                 | ation code                                                                                                    |                                            |
| <ul> <li>Whitelist billing@ez</li> <li>You can easily opt out</li> </ul> | elogin.com to ensure that the registration email is delived of any type of emails we sent including even your acco | vered to your inbox.<br>unt notifications. |
|                                                                          |                                                                                                    |                                            |

Copyright © Admod, Inc.

**Step 2.** Provide the registration code which is sent to you by mail. Create a new password for the Ezeelogin customer portal and confirm it

# Ezeelogin portal

| LOGIN        | Register                                                                  | 1 of got password                                                                                               |                                                                                                |  |
|--------------|---------------------------------------------------------------------------|----------------------------------------------------------------------------------------------------|------------------------------------------------------------------------------------------------|--|
| An emai      | l with registrati                                                         | ion code has already been send to you                                                                           | r email address                                                                                |  |
| Registratior | code*                                                                     |                                                                                                    |                                                                                                |  |
|              |                                                                           |                                                                                                    |                                                                                                |  |
| New passwo   | ord *                                                                     |                                                                                                    |                                                                                                |  |
| •••••        | ••                                                                        |                                                                                                    |                                                                                                |  |
|              |                                                                           |                                                                                                    |                                                                                                |  |
| Confirm pas  | sword *                                                                   |                                                                                                    | Very strong                                                                                    |  |
| Confirm pas  | sword *                                                                   |                                                                                                    | Very strong                                                                                    |  |
| Confirm pas  | sword *<br>••<br>/hitelist billing(<br>ou can easily op                   | @ezeelogin.com to ensure that the we<br>ot out of any type of emails we sent inc                                | Very strong<br>elcome email is delivered to your inbox.<br>cluding your account notifications. |  |
| Confirm pas  | sword *<br>•••<br>/hitelist billing/<br>ou can easily op<br>• not a robot | @ezeelogin.com to ensure that the we<br>ot out of any type of emails we sent inc<br>recAPTCHA<br>Privacy - Tems | Very strong<br>elcome email is delivered to your inbox.<br>eluding your account notifications. |  |

Convright@ Admod Inc

**Step 3.** After registering, login to the customer portal with the above-mentioned password and click on the **Get free trial** button to avail the 30-day free trial.

#### Ezeelogin customer portal

| Licenses        |    | Latest version                                                                                                    | 30 days free trial!                                                                  | Credit bal                                             |
|-----------------|----|----------------------------------------------------------------------------------------------------|--------------------------------------------------------------------------------------|--------------------------------------------------------|
| Orders          |    | The latest Ezeelogin version is: 7.27.0                                                                                                    | Get free trial                                                                       | \$0 USD                                                |
| Invoices        |    |                                                                                                    |                                                                                      |                                                        |
| Payment options |    | Downloads                                                                                                    |                                                                                      |                                                        |
| My account      |    | For PHP version 7.1 and above (recommended):                                                                                                    | https://downloads.ezeelogin.com/ezlo                                                 | ogin_7.27.0_php71.bin                                  |
| Agents          |    | For PHP version 5.6 to 7.0 (deprecated):                                                                                                    | https://downloads.ezeelogin.com/ezlo                                                 | ogin_7.27.0_php56-70.bir                               |
| Credits         |    | For PHP version 5.3 to 5.5 (end of life):                                                                                                    | https://downloads.ezeelogin.com/ezlo                                                 | ogin_7.10.0_php53-55.bir                               |
| Knowledgebase   |    | NOTE: 710.0 is the last version that supports                                                                                                    | DUD versions from 5.3 to 5.5                                                         |                                                        |
| Helpdesk        | Z. |                                                                                                    |                                                                                      |                                                        |
| Website         | ď  | NOTE: You can create agent account for anyon<br>agent account to view and manage your license<br>may be used to make narments within the billing | e who may need to manage your licenses<br>s, invoices etc. However, saved credit car | . Every agent can login to<br>rd information cannot be |

**Step 4.** Provide the number of remote servers you want to manage using Ezeelogin, choose the billing period as monthly, mention the IP address of the primary and secondary to issue license for those servers. Finally, confirm 30 days free trial check box is marked and click on the buy button.

#### Ezeelogin customer portal

| Dashboard       |   | New license                       |                            |                        |                       |                      |                          |             |  |  |
|-----------------|---|-----------------------------------|----------------------------|------------------------|-----------------------|----------------------|--------------------------|-------------|--|--|
| Licenses        |   | No. of servers 🕚 *                |                            |                        |                       |                      |                          |             |  |  |
| Orders          |   | 55                                |                            |                        |                       |                      |                          |             |  |  |
| Invoices        |   | Billing cycle *                   | Billing cycle*             |                        |                       |                      |                          |             |  |  |
| Payment ontions |   | Monthly (no discoun               | Monthly (no discount)      |                        |                       |                      |                          |             |  |  |
| Myaccount       |   | IP address 🕚 *                    |                            |                        |                       |                      |                          |             |  |  |
| My account      |   |                                   |                            |                        |                       |                      |                          |             |  |  |
| Agents          |   | Secondary IP address (optional) 0 |                            |                        |                       |                      |                          |             |  |  |
| Credits         |   | 172.100.1.200                     | 172,100.1.230              |                        |                       |                      |                          |             |  |  |
| Knowledgebase   | Ľ | 🕑 30 days free trial 🚺            |                            |                        |                       |                      |                          |             |  |  |
| Helpdesk        | Ľ | The first invoice will            | be due only when the trial | lends after 30 days. Y | ou can nay the invoid | e on or before due d | ate to continue using th | ne license. |  |  |
| Website         | ď |                                   |                            |                        |                       |                      |                          |             |  |  |
|                 |   | Price info                        |                            |                        |                       |                      |                          |             |  |  |
|                 |   | Grand total                       | \$109.45 USD               |                        |                       |                      |                          |             |  |  |
|                 |   | First invoice amount              | \$109.45 USD               |                        |                       |                      |                          |             |  |  |
|                 |   | First invoice due                 | November 11th, 2021        |                        |                       |                      |                          |             |  |  |
|                 |   | Next invoice amount               | \$109.45 USD               |                        |                       |                      |                          |             |  |  |
|                 |   |                                   |                            |                        |                       |                      |                          |             |  |  |

tiyaezee@gmail.com

**Step 5.** Click on the license tab, you can manage and view your license here. You can also add unlimited remote servers during the trial period.

#### Ezeelogin customer portal

| Dashboard       | Lice | enses                                |              |         |            |        |                          |            |            | Refresh | Add |
|-----------------|------|--------------------------------------|--------------|---------|------------|--------|--------------------------|------------|------------|---------|-----|
| Licenses        |      |                                      | 0            |         |            |        |                          |            |            |         |     |
| Orders          |      | IP Address Q Advanced search Options |              |         |            |        |                          |            |            |         |     |
| Invoices        | #    | IP                                   | Secondary IP | Servers | Expiry     | Status | Order ID                 | Created    | Modified   | Actions | IS  |
| Payment options | 1    | 1.1.1.1                              | 1.1.1.6      | 55      | 2021-11-11 | active | 61652ab07575870018f80a75 | 2021-10-12 | 2021-10-12 | ₿       | ľ   |
| My account      |      |                                      |              |         |            |        |                          |            |            |         |     |
| Agents          |      |                                      |              |         |            |        |                          |            |            |         |     |

tiyaezee@gmail.com Logout

#### Related Articles

How to install, setup & configure SSH Jump server on a Linux box?

Installation guide for ARM architecture

How to Add /Edit License in the new Ezeelogin customer portal?

How to reset Ezeelogin admin user password on new customer portal ?

Online URL: https://www.ezeelogin.com/kb/article/how-to-take-a-free-trial-455.html